# Larmpaket lares 4.0 "ETG-paketet"

# Programmeringsmanual

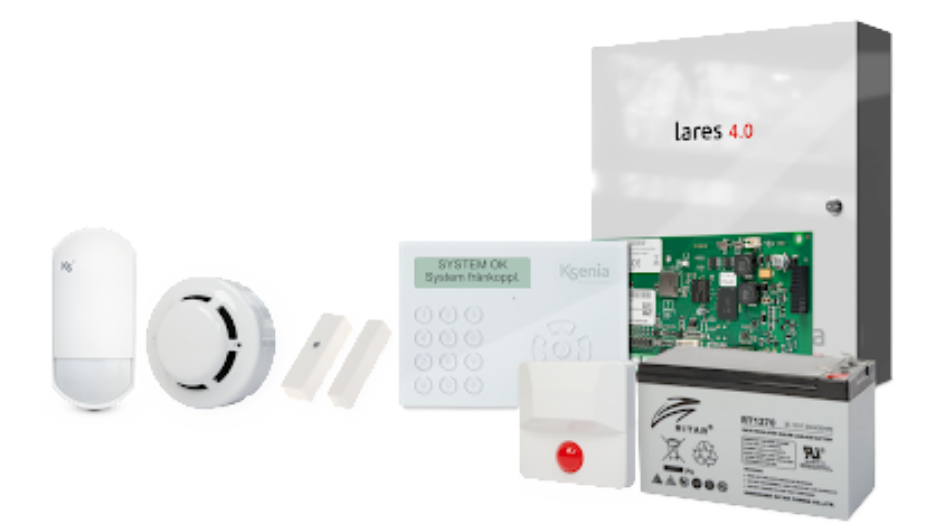

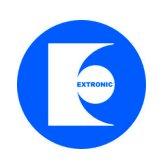

Version 1.6

#### Larmpaket lares 4.0 "ETG-paketet" programmeringsmanual

#### 1.1 Allmänt

Den här är en förenklad programmeringsmanual framtagen för att användas för larmpaket lares 4.0 "ETG-paketet". För installation se separat manual.

Programmering av larmsystem lares 4.0 sker enkelt med en app eller webbläsare, det behövs ingen mjukvara.

### 1.1 Fabriksåterställning av centralapparat lares

Börja med att återställa centralapparaten till grundinställning. Det gör man för att radera tidigare programmeringar. Tryck på knapp S1 i 5 sekunder, lysdiod övergår till fast rött sken.

# Grundprogrammerade koder är:

Huvudkod: 000001 Installatörskod: 123456

# 1.2 Anslut centralapparat lares 4.0 till ett nätverk

För att programmera en centralapparat lares 4.0 med en PC eller mobiltelefon måste centralapparat vara ansluten till ett nätverk med en nätverkskabel:

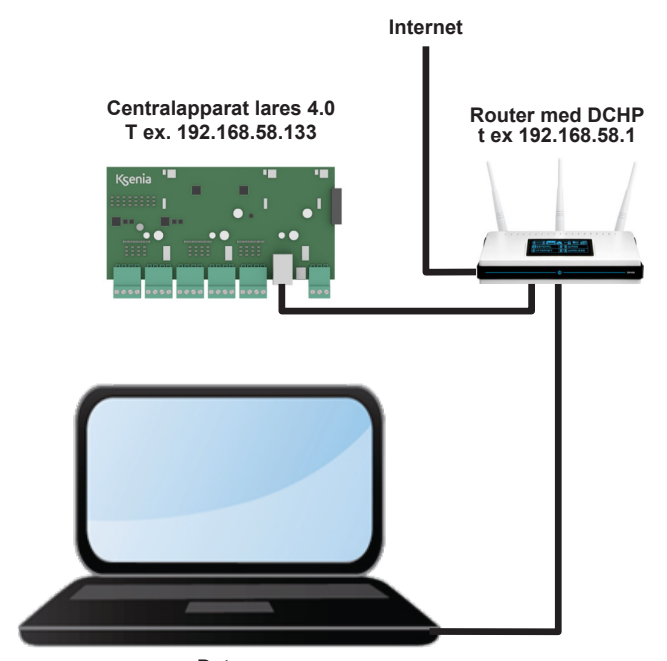

Dator T ex. 192.168.58.125

# 1.3.1 Ansluta till en lares 4.0 via molntjänst

Öppna en webbläsare och skriv följande webbadress:

Använd en webbläsare och sök efter Ksenia Secure Web eller ange följande webbadress: https://www.kseniasecureweb.com

| litt konto           |
|----------------------|
|                      |
|                      |
| GLÖMT DITT LÖSENORD? |
|                      |
|                      |
| rad?                 |
|                      |

Logga in med dina inloggningsuppgifter. Om du inte har ett konto klicka på Inte registerad? och skapa ett konto.

#### 1.3.2 Ansluta till centralapparat lokalt

Det går även bra att ansluta till en centralapparat lokalt genom att att ange den lokala IP-adressen i en webbläsare. För att hitta se vilken lokal IP-adress som en centralapparaten har gör som följer:

- Tryck installatörskoden (123456) på manöverpanelen
- Stega med tangenterna Pil ner eller Pil upp till Nätverk
- Tryčk OK nu visas den lokala IP-adressen.

Öppna en webbläsare (helst Chrome) och ange ovanstående lokala IP-adress enligt följande: https://XXX.XXX.XXX:XXX:443

# 1.4 Lägg till en centralapparat lares 4.0

För att lägga till en centralapparat lares 4.0, klicka på plustecknet:

| S       | ۸ <sup>٬°</sup>           | Centralapparater                      |                            |            |   |
|---------|---------------------------|---------------------------------------|----------------------------|------------|---|
| ₿       | Centralapparater          |                                       |                            |            |   |
| ਸ਼ੂ     | Tjänster                  | Visa som 🗮 Lista 🖽 Karta              |                            |            |   |
| õ       | Konto                     | >                                     |                            |            |   |
| Û       | Utbildning                | Q Skriv något för att söka            | Visa alla centralapparater | Klicka här | + |
| ∄       | Lojalitetsprogram         | (0) Addsecure     Etherapt Demosystem | FCB125E1516E85E7           | 110018     | ¢ |
| NEDL    |                           | Eulernet                              |                            | 1.100.17   |   |
| ш       | Priser och kataloger      |                                       |                            |            |   |
| $\odot$ | Produktcertifieringar     |                                       |                            |            |   |
| Ŷ       | Dokument och programvaror |                                       |                            |            |   |
| KSEN    |                           | ~                                     |                            |            |   |
|         |                           |                                       |                            |            |   |

# 1.5 Ange serienumret på centralapparat

Skriv serienumret som står på kretskortets etikett:

| Centralapparater |                                 |                  | Lägg till ny centralapparat | ×         |
|------------------|---------------------------------|------------------|-----------------------------|-----------|
| Visa sc          | Skriv in serienummer            |                  | Serienummer                 |           |
|                  |                                 | Visa alla cer a  | Namn                        |           |
|                  | Addsecure<br>Demosysten         | FCB12            | Beskrivning                 |           |
| (••)<br>4G       | Addsecure Link<br>Extronic test | Sie A3FB9        |                             |           |
|                  |                                 | 4C0D5            |                             |           |
|                  |                                 | 9CE16<br>Bares 4 |                             |           |
|                  |                                 |                  | Plats                       |           |
|                  |                                 |                  | •                           | []        |
| (N)<br>Off-line  | Demotavla mässa<br>blå skiva    | 818 3908C        | Shillsellar Priservision    | Con Myche |
|                  |                                 |                  | Sen .                       |           |

Välj ett lämpligt namn på centralapparaten. Tryck på Spara.

### 1.6 Logga in på centralapparat lares 4.0

Välj en centralapparat i listan:

| SW*                   | Centralapparater                       |                                                                                                    |                               |               |   |   |
|-----------------------|----------------------------------------|----------------------------------------------------------------------------------------------------|-------------------------------|---------------|---|---|
| Centralapparater      |                                        |                                                                                                    |                               |               |   |   |
|                       | Visa som 🗮 Lista 🖽 Karta               |                                                                                                    |                               |               |   |   |
| O Konto ►             |                                        |                                                                                                    |                               |               |   |   |
| 😥 Utbildning          | Q Skriv något för att söka Visa alla   | centralapparater v                                                                                                    | Välj                          |               | ធ | + |
| 🕆 Lojalitetsprogram 🕨 | (••) Addsecure<br>Ethernet Demosysten  | ≣∰ FCB<br>◯ lare                                                                                                    | centralapparat                | 1.100.19      | 7 | ¢ |
| Priser och kataloger  | (•) Addsecure Link<br>4G Extronic test | a:0<br>articles<br>Second Second Se | B93F9C54E0104<br>s 4.0 wls 96 | ()<br>1.95.12 | 0 | e |

# Logga in med installatörskod: 123456:

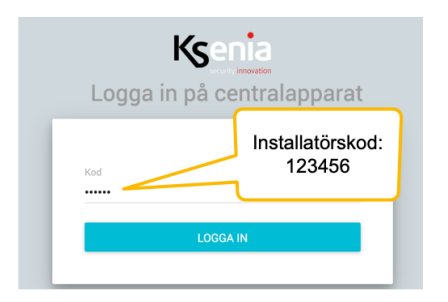

# 1.7 Uppdatera centralapparat

Börja med att uppdatera centralapparaten. Om det finns en uppdatering att installera så kommer det att visas en orange ikon längst ner på höger sida som meddelar att det finns en uppdatering att hämta, klicka på den. Uppdateringen tar några minuter!

| Avancerat läge    | •            | Ksenia                                | <b>e</b> 9                                          |
|-------------------|--------------|---------------------------------------|-----------------------------------------------------|
| Hem               | A            | Hem 😳                                 |                                                     |
| Områden           | ¢            | System                                | 9<br>Realtid                                        |
| Hashtags          | #            | lares 4.0 wls 96                      |                                                     |
| Rum/Ritningar     | Ū            |                                       | <u>8</u> -                                          |
| Busstillbehör     |              | 🔂 Frånkopplad                         |                                                     |
| Radiotillbehör    | <u>((-))</u> |                                       | Låg spänning batteri (eller ej anslutet)            |
| IP enheter        | Ť            | <b>*</b>                              | 👾 15.0 🛔 0.0                                        |
| Användarhantering | Ŕ            | Sabotage (Minne)                      | Version i centralapparat                            |
| Anläggning        | •            | ↔ Internetanslutning OK (LAN)         | Firmware och webserver                              |
| Kalender          | Q            | <b>派</b> in: +26.2° / ut: -           | Firmware                                            |
| Termostater       | ۲            |                                       | 1.103.6                                             |
| Energiförbrukning | Ŧ            | Fel & sabotage information            | Webserver         (1)           v1.35.1         (1) |
| Inställningar     | \$           |                                       | MAP./läsare                                         |
| Talmeddelanden    | •••)         | Centralapparat<br>Låg batterispänning | Uppdateringar finns att installera!                 |

### 2.0 Lär in manöverpanelen ergo M som är ansluten till centralapparaten på kommunikationsbussen

#### Klicka på Busstillbehör och MAP/läsare:

| Avancerat läge   |              | Ksenia                                    | ē Ə                                                   |
|------------------|--------------|-------------------------------------------|-------------------------------------------------------|
| Hem              | ŧ            | MAP./läsare 🕜                             |                                                       |
| Områden          | ¢            |                                           | ()                                                    |
| Hashtags         | #            |                                           | Inget objekt vald. Vänligen välj ett objekt från list |
| Rum/Ritningar    | ·            |                                           |                                                       |
| Busstillbehör    | <b>!</b>     | 2. Klicka här för att<br>lägga till denna | för att gå till                                       |
| Expansionskort   |              | produkt.                                  | programmeringsläget                                   |
| Databuss repeate | rs           |                                           |                                                       |
| MAP./läsare      |              |                                           |                                                       |
| Sirener          |              |                                           |                                                       |
| Sensorer         |              |                                           |                                                       |
| Multisensorer    |              |                                           |                                                       |
| Energimodul ener | gia          |                                           |                                                       |
| Radiotillbehör   | <u>((;))</u> |                                           |                                                       |

- 1. Klicka först på pennan uppe till höger för att gå till programmeringsläget.
- 2. Klicka på den **blåa streckkodsikonen** för att lägga just detta tillbehör.
- 3. Klicka på Spara knappen uppe till höger för att spara.
- 4. Klicka sedan på Tillämpa.

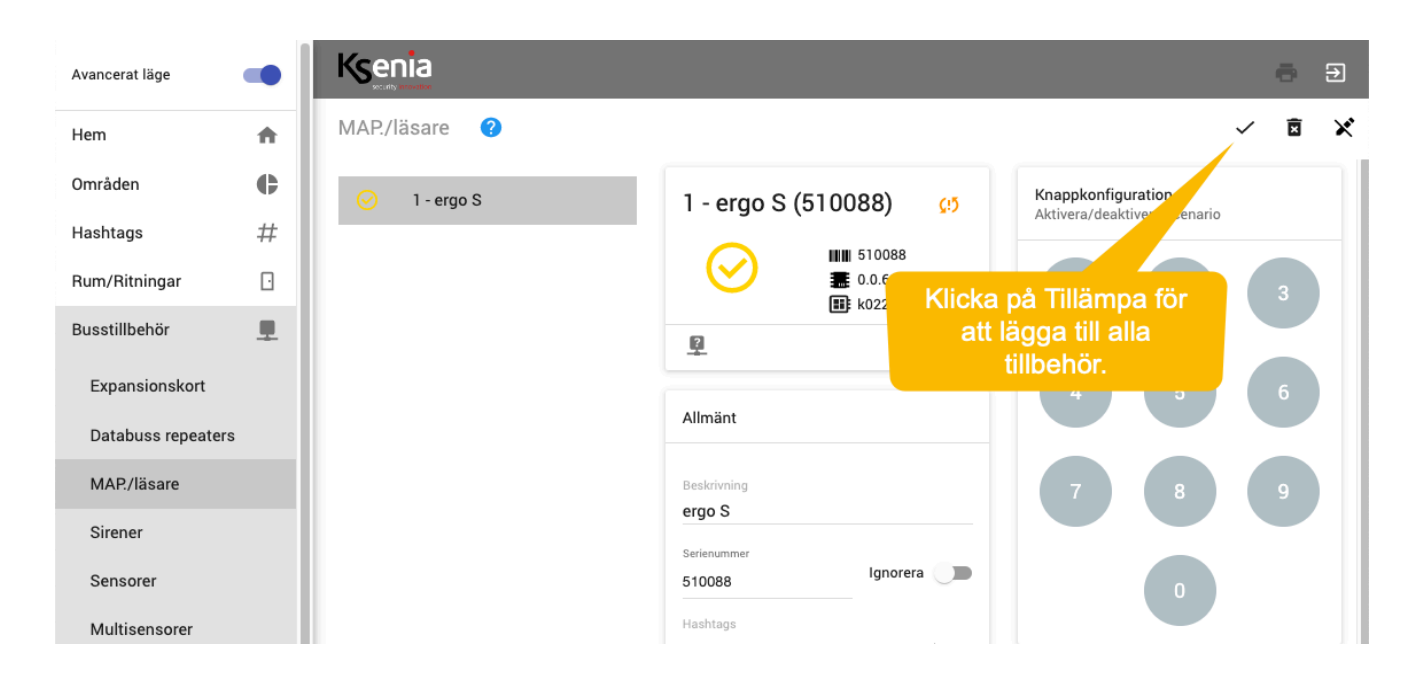

# 2.1 Visa sektionsstatus

# Klicka på Busstillbehör och MAP/läsare:

| Avancerat läge    |   | Ksenia            |                          |   | ÷ Ð            |
|-------------------|---|-------------------|--------------------------|---|----------------|
| Hem               | ŧ | MAP./läsare       |                          |   |                |
| Områden           | ¢ | ⊘ 2 - MP villa    | Kort och kod             |   |                |
| Hashtags          | # | 1 - Läsare garage | Visa datum och tid       | - |                |
| Rum/Ritningar     | Ū |                   | Visa utomhustemperatur   |   |                |
| Busstillbehör     |   |                   | Visa inomhustemperatur   |   |                |
| Expansionskort    |   |                   | Visa GSM status          |   |                |
| Databuss repeater | s |                   | Visa tillkopplingsstatus | - | Välj att visa  |
| Mottagare         |   |                   | Visa sektionstatus       |   | sertionsstatus |
| MAP./läsare       |   |                   | Tillkopplingsvarning     | - |                |
| Sirener           |   |                   | Inpasseringsvarning      |   |                |
| Sensorer          |   |                   |                          |   | +              |
| Multisensorer     |   |                   |                          |   |                |

Kryssa i Visa sektionsstatus.

# 2.2 Öppna session för att lägga till sektioner

# Klicka på Anläggning och Sektioner:

| Avancerat läge     |              |                | ē Ə                           |
|--------------------|--------------|----------------|-------------------------------|
| Hem                | A            | Sektioner 🕜    |                               |
| Områden            | ¢            | Sök <b>V</b> . |                               |
| Hashtags           | #            |                | Klicka har for oppna session  |
| Rum/Ritningar      | ŀ            |                |                               |
| Busstillbehör      | <b>_</b>     |                |                               |
| Radiotillbehör     | <u>((;))</u> |                |                               |
| IP enheter         | 山<br>日       |                |                               |
| Användarhantering  | Ŕ            |                |                               |
| Anläggning         | â            |                |                               |
| Tillkopplingslägen |              |                |                               |
| Utgångar           |              |                |                               |
| Räknare            |              |                |                               |
| Special balans.    |              |                |                               |
| Analoga mätområd   | len          |                | Klicka har for att lagga till |
| Sektioner          |              |                |                               |

- 1. Klicka på pennan uppe till höger för att öppna session.
- 2. Klicka på plus i nedre högra hörnet för att lägga till Sektioner.

# 2.3 Programmera sektion för magnetkontakt

Klicka på **Anläggning** och **Sektioner.** Lägg till en sektion genom att klicka på + i nedre högra hörnet. Programmera sektion 1 för magnetkontakt MC-440 enligt följande:

| Hashtags #           | Ksenia              |                                                    | ē 9                                         |
|----------------------|---------------------|----------------------------------------------------|---------------------------------------------|
| Rum/Ritningar .      | Sektioner 🕐         |                                                    |                                             |
| Busstillbehör        |                     |                                                    |                                             |
| Radiotillbehör ((*)  | Sök 🗸               |                                                    | · 🛛 🖷                                       |
| IP enheter           | I - MK Entredörr    | 1 - MK Entredörr                                   | Länka till tillbehör                        |
| Användarhantering 🏌  | ⊘ 2 - IR entre      |                                                    |                                             |
| Anläggning 💼         | ⊘ 3 - Rökdetektor   | - kQ @                                             | Iares 🗸                                     |
| Tillkopplingslägen   |                     |                                                    | Iares ~                                     |
| Utgångar             |                     | Sektionsnamn<br>MK Entrédörr                       |                                             |
| Räknare              |                     | Allmänt                                            | o                                           |
| Special balans.      |                     | Beskrivning                                        |                                             |
| Analoga mätområden   |                     | MK Entredorr                                       | Ingångstyp på lares                         |
| Sektioner            |                     | Hashtags ~                                         | Ingångstyp                                  |
| Contact ID mottagare |                     | Områden                                            | Standard                                    |
| SIA DC-09 IP         |                     |                                                    | Balansering                                 |
| Logiska funktioner   |                     | Rum Område:                                        | Dubbeibalansering 4,7K + 4,7K               |
|                      |                     |                                                    | Antal Balansering:                          |
|                      |                     | IP kamera                                          | Dubbelbalansering $4.7K \pm 4.7K$           |
|                      |                     | IP kamera                                          | 400                                         |
|                      |                     |                                                    | Inaktivitet (min)                           |
|                      |                     | Kameratrigger                                      | 0                                           |
|                      |                     |                                                    | HTTP and points för antorray                |
|                      |                     | Alternativ                                         |                                             |
|                      | Detektortyp:        | Detektortyp                                        | Avläs GET-status ~                          |
|                      | Magnetkontakt       | Magnetkontakt ~                                    | Redigera status med PUT-metoden V           |
|                      |                     | Förbikoppling                                      | Redigera status med GET-metoden V           |
|                      | Utpasseringslogik:  | · ••••••••                                         | Bortkoppla/återinkoppla med PUT-metoden + + |
|                      | Fordroja            | Utpasseringslogik<br>Fördröjd                      | Bortkoppla/aterinkoppla med GE I-metoden    |
|                      |                     | Inpasseringsfördröjning                            | Inpasseringsfördröjdning:<br>Aktiverad      |
|                      | Inpasseringsväg: 1  | Inpasseringsväg                                    |                                             |
|                      |                     | Väg 1 🗸                                            | +                                           |
|                      | Inpasseringsnivå: 1 | Inpasseringsnivå<br>1                              | Lägg till ny anteckning<br>(0 av 1)         |
|                      |                     | Larmcykel (antal larm under en tillkoppling)<br>0. |                                             |
|                      |                     | Grupp för verifierat larm (A-larm)<br>Ingen ~      |                                             |
|                      |                     | Alltid aktiv (24 timmars sektion)                  |                                             |
|                      |                     | □ Nödutgång                                        |                                             |
|                      |                     | Varning / Dörrsignal                               |                                             |
|                      |                     | Aktivera C-larm / förlarm                          |                                             |
|                      |                     |                                                    |                                             |

- 1. Klicka på + i nedre högra hörnet för att lägga till sektion.
- 2. Beskrivning: MK entrédörr.
- 3. Område: Skalskydd.
- 4. Tillbehör: lares, I1.
- 5. Balansering: Dubbelbalansering 4,7K + 4,7K (eller det motstånd som du har använt).
- 6. Utpasseringslogik: Fördröjd.
- 7. Inpasseringsfördröjning: Ja.
- 8. Inpasseringsväg: Väg 1.
- 9. Inpasseringsnivå: 1.

# 2.4 Programmera sektion för IR-detektor

Klicka på **Anläggning** och **Sektioner.** Lägg till en sektion genom att klicka på + i nedre högra hörnet. Programmera sektion 2 för IR-detektor unum-X enligt följande:

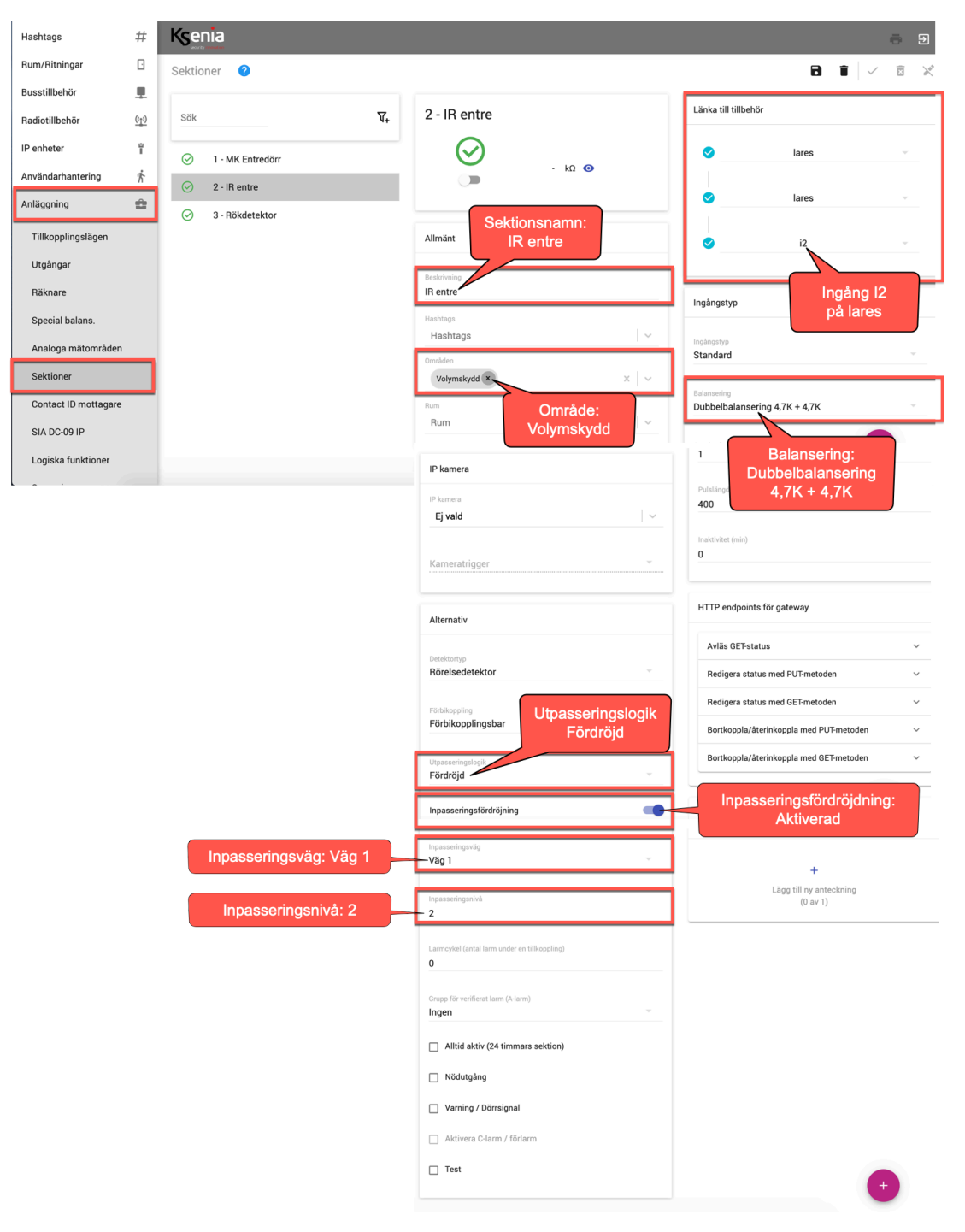

- 1. Klicka på + i nedre högra hörnet för att lägga till sektion.
- 2. Beskrivning: IR-entré.
- 3. Område: Volymskydd.
- 4. Tillbehör: lares, I2.
- 5. Balansering: Dubbelbalansering 4,7K + 4,7K (eller det motstånd som du har använt).
- 6. Utpasseringslogik: Fördröjd.
- 7. Inpasseringsfördröjning: Ja.
- 8. Inpasseringsväg: Väg 1.
- 9. Inpasseringsnivå: 2.

# 2.5 Programmera sektion för rökdetektor

Klicka på **Anläggning** och **Sektioner.** Lägg till en sektion genom att klicka på + i nedre högra hörnet. Programmera sektion 3 för rökdetektor Q01-4 enligt följande:

| Hashtags #           | Ksenia           | <b>e</b> Đ                                   |                                                |
|----------------------|------------------|----------------------------------------------|------------------------------------------------|
| Rum/Ritningar 🖸      | Sektioner 💡      |                                              |                                                |
| Busstillbehör 💻      |                  |                                              |                                                |
| Radiotillbehör       | Sök 🗸            | 3 - Rökdetektor                              | Länka till tillbehör                           |
| IP enheter           | I - MK Entredörr | $\odot$                                      | 🥥 lares 🗸                                      |
| Användarhantering 🏌  | ⊘ 2 - IR entre   | - kΩ 🌚                                       |                                                |
| Anläggning 💼         | 3 - Rökdetektor  | Beskrivning:                                 | V lares V                                      |
| Tillkopplingslägen   |                  | Allmänt Rökdetektor                          | <ul> <li>i3</li> </ul>                         |
| Utgångar             |                  | Beskrivning                                  |                                                |
| Räknare              |                  | Rökdetektor                                  | Ingång I3<br>Ingångstyp på lares               |
| Special balans.      |                  | Hashtags<br>Hashtags                         | Inápastus                                      |
| Analoga mätområden   |                  |                                              | Standard ~                                     |
| Sektioner            |                  | Skalskydd × × ×                              | Balansering                                    |
| Contact ID mottagare |                  | Rum Område:                                  | Normalt öppen( NO)                             |
| SIA DC-09 IP         |                  | Skalskydd                                    | Antal pulser Normalt äppen                     |
| Logiska funktioner   |                  | IP kamera                                    |                                                |
|                      |                  | IP kamera                                    | Pulslängd<br>400                               |
|                      |                  | Ej vald 🗸 🗸                                  |                                                |
|                      |                  | Kameratrigger 👻                              | 0                                              |
|                      |                  |                                              |                                                |
|                      |                  | Alternativ                                   | HTTP endpoints för gateway                     |
|                      |                  | P. H. H.                                     | Avläs GET-status                               |
|                      | Detekortyp:      | Rök 🔪                                        | Redigera status med PUT-metoden V              |
|                      |                  | Förbikoppling                                | Redigera status med GET-metoden $\qquad \lor$  |
|                      |                  | Förbikopplingsbar                            | Bortkoppla/återinkoppla med PUT-metoden 🗸 🗸    |
|                      |                  | Utpasseringslogik<br>Omodelbar               | Bortkoppla/återinkoppla med GET-metoden $\sim$ |
|                      |                  | Ginedelbai                                   |                                                |
|                      |                  | Inpasseringsfördröjning                      | Anteckningar                                   |
|                      |                  | Inpasseringsväg                              |                                                |
|                      |                  |                                              | +                                              |
|                      |                  | Inpasseringsnivå<br>O                        | (0 av 1)                                       |
|                      |                  | Larmcykel (antal larm under en tillkoppling) |                                                |
|                      |                  | 0                                            |                                                |
|                      |                  | Grupp för verifierat larm (A-larm)           |                                                |
|                      |                  | ingen                                        |                                                |
|                      | Alltid aktiv     | Alltid aktiv (24 timmars sektion)            |                                                |
|                      |                  | Nödutgång                                    |                                                |
|                      |                  | 🔲 Varning / Dörrsignal                       |                                                |
|                      |                  | Aktivera C-larm / förlarm                    |                                                |
|                      |                  | Test                                         |                                                |
|                      |                  |                                              |                                                |

- 1. Klicka på + i nedre högra hörnet för att lägga till sektion.
- 2. Beskrivning: Rökdetektor.
- 3. Område: Skalskydd.
- 4. Tillbehör: lares, I3.
- 5. Balansering: Normalt stängd (NC).
- 6. Detekortyp: Rök
- 7. Alltid aktiv /24-timmars sektion): JA

# 2.6 Programmera utgång för siren (lysdiod)

Klicka på **Anläggning** och **Utgångar.** Lägg till en utgång genom att klicka på + i nedre högra hörnet. Programmera Utgång 1 för siren (lysdiod) enligt följande:

| Avancerat läge     |              | Ksenia              |    |                      |                    |   |                              |                          | ē Ð                       |
|--------------------|--------------|---------------------|----|----------------------|--------------------|---|------------------------------|--------------------------|---------------------------|
| Hem                | A            | Utgångar 🕐          |    |                      |                    |   |                              | 8 1                      | <ul> <li>✓ Ξ ×</li> </ul> |
| Områden            | •            | Sök                 | Υ. |                      |                    |   |                              |                          |                           |
| Hashtags           | #            |                     | ** | Allmänt              |                    |   | Länka till tillbehör         |                          |                           |
| Rum/Ritningar      | ŀ            | 4 - Siren (lysdiod) |    | Beskrivning          |                    |   | <b>Ø</b>                     | lares                    |                           |
| Busstillbehör      |              |                     |    | Siren (lysdio        | d)                 | _ |                              |                          |                           |
| Radiotillbehör     | <u>((*))</u> |                     |    | Hashtags<br>Hashtags | Utgångsnamn        | ~ | Ø                            | lares                    | · · · ·                   |
| IP enheter         | 也<br>■       |                     |    | Områden              | Siren (lysdiod)    |   |                              | m1                       |                           |
| Användarhantering  | Ŕ            |                     |    | Alla                 | ×                  | ~ | · · · · ·                    |                          |                           |
| Anläggning         | •            |                     |    | Rum<br>Rum           |                    | ~ | Detelier                     |                          |                           |
| Tillkopplingslägen |              |                     |    |                      |                    |   | Detaijei                     | Länka till uto           | jång                      |
| Utgångar           |              |                     |    | HTTP endpoir         | nts för gateway    |   | Polaritet<br>Normalt öppen ( | m1 på lar                | es                        |
| Räknare            |              |                     |    | Avläs GET-s          | Läge               | ~ | Läge                         |                          |                           |
| Special balans.    |              |                     |    |                      | Lann & Sabolage    |   | Larm & Sabotage              |                          | · ·                       |
| Analoga mätområde  | n            |                     |    |                      | Aktivera endast om |   | Aktivera endast              | om systemet är tillkoppl | a. +                      |
| Sektioner          |              |                     |    |                      | tillkopplat        |   | <b>1</b>                     |                          |                           |

- 1. Klicka på + i nedre högra hörnet för att lägga till en utgång.
- 2. Beskrivning: Siren (lysdiod).
- 3. Område: Alla.
- 4. Tillbehör: lares, M1.
- 5. Läge: Larm & Sabotage.
- 6. Kryssa i kryssrutan "Aktivera endast om systemet är tillkopplat".

# 2.7 Programmera utgång för återställning av rökdetektor

Klicka på **Anläggning** och **Utgångar.** Lägg till en utgång genom att klicka på + i nedre högra hörnet. Programmera Utgång 2 för återställning av rökdetektor enligt följande:

| Avancerat läge     |              | Ksenia                       |                          | <b>a</b> Đ                                              |
|--------------------|--------------|------------------------------|--------------------------|---------------------------------------------------------|
| Hem                | A            | Utgångar 🕜                   |                          |                                                         |
| Områden            | e            | säk 🛛                        |                          | 6 🔳                                                     |
| Hashtags           | #            | <b>V+</b>                    |                          |                                                         |
| Rum/Ritningar      | D            | 1 - Inomhussiren             | Allmänt                  | Länka till tillbehör                                    |
| Busstillbehör      |              | 2 - Rökdetektoråterställning | Beskrivning              | 🖉 lares 👻                                               |
| Radiotillbehör     | <u>((°))</u> |                              | Rökdetektoråterställning |                                                         |
| IP enheter         | ů<br>I       |                              | Hashtags Utgång M2       | Iares                                                   |
| Användarhantering  | Ŕ            | Rökdetektoråterställning     | Områden                  |                                                         |
| Anläggning         | ÷            |                              | Alla × × ×               | S                                                       |
| Tillkopplingslägen |              |                              | Rum                      |                                                         |
| Utgångar           |              |                              | - Kum                    | Detaljer                                                |
| Räknare            |              |                              | HTTE Polaritet:          | Polaritet                                               |
| Special balans.    |              |                              | Normalt stängd NC        | Normalt stängd (NC)                                     |
| Analoga mätområd   | len          |                              | Avii Läge:               | Läge<br>Monostabil                                      |
| Sektioner          |              |                              | Red WONOStabil           |                                                         |
| Contact ID mottaga | are          |                              | App hantering:           | App hantering<br>Utan kod (lokalt) - Utan kod (via fj 👻 |
| SIA DC-09 IP       |              |                              | Utan kod - Utan kod      |                                                         |
| Logiska funktioner |              |                              | Aktiveringstid:          | Aktiveringstid (sek)<br>10                              |
| Scenarier          |              |                              | 10 sekunder              | Inaktivarings tid (sak)                                 |
| Händelser          |              |                              | Inaktiveringstid:        | 1 +                                                     |
| Kontaktlista       |              |                              | - Fookand                |                                                         |

- 1. Klicka på + i nedre högra hörnet för att lägga till en utgång.
- 2. Beskrivning: Rökdetektoråterställning.
- 3. Område: Alla.
- 4. Tillbehör: lares, M2.
- 5. Polaritet: Normalt stängd (NC)
- 6. Läge: Monostabil
- 7. App hantering: Utan kod (lokalt) Utan kod (via fjärr).
- 8. Aktiveringstid: 10 sekunder
- 9. Inaktiveringstid: 1 sekund

# 2.8 Programmera knapp på manöverpanel ergo M att aktivera utgång för återställning av rökdetektor

Klicka på **Anläggning, Scenarier**, **Händelser** - lägg till en händelse genom att klicka på + i nedre högra hörnet. Lägg till en händelse för knapp 9 på manöverpanel som ska aktivera utgång för återställning av rökdetektor.

#### Programmera händelsen enligt följande:

| Avancerat läge                      |             | Ksenia                                                           |                                                 | ē   | €        |  |  |
|-------------------------------------|-------------|------------------------------------------------------------------|-------------------------------------------------|-----|----------|--|--|
| Hem                                 | A           | Händelser                                                        | ð í                                             | √ 🗵 | ×        |  |  |
| Områden                             | ¢           | Manöverpanel                                                     | Allmänt                                         |     |          |  |  |
| Hashtags                            | #           | Knapp 0 - Alla » Scenario - Frånkoppla                           | Typ: Manöverpanel                               |     |          |  |  |
| Rum/Ritningar                       | •           | Knapp 1 - Alla » Scenario - Tillkoppla borta                     | Manöverpanel                                    |     | •        |  |  |
| Busstillbehör                       | <b>.</b>    | Knapp 2 - Alla » Scenario - Hemmatillkoppling                    | Subtyp Subtyp 9                                 |     | -        |  |  |
| Radiotilibehor                      | <u>(19)</u> | Knapp 9 - ergo M » Utgång PÅ - Rökdetektoråterställning          | Enheter: ergo M                                 |     |          |  |  |
| Användarhantering                   | Ŕ           | Läsare ^                                                         | ergoMX                                          | ×   | <u> </u> |  |  |
| Anläggning                          | Ê           | Grön lysdiod - Alla » Scenario - Frånkoppla                      | Utgång PÅ Rökdetektor <sup>s</sup> terställning |     | I        |  |  |
| Tillkopplingslägen                  |             | Röd lysdiod - Alla » Scenario - Tillkoppla borta                 |                                                 |     |          |  |  |
| Utgångar                            |             | Blå lysdiod - Alla » Scenario - Hemmatillkoppling                | Åtgärd: Rökdetektorställning                    |     |          |  |  |
| Räknare                             |             | Fjärrkontroll                                                    |                                                 |     |          |  |  |
| Special balans.<br>Analoga mätområd | den         | Knapp frånkoppling - Alla » Scenario - Frånkoppla                |                                                 |     |          |  |  |
| Sektioner                           |             | Knapp tillkoppling - Alla » Scenario - Tillkoppla borta          |                                                 |     |          |  |  |
| Contact ID mottagare                |             | Knapp hemmatillkoppling - Alla » Scenario -<br>Hemmatillkoppling |                                                 |     |          |  |  |
| SIA DC-09 IP                        |             | Badiobaserad manövernanel                                        |                                                 |     |          |  |  |
| Logiska funktioner                  |             |                                                                  |                                                 |     |          |  |  |
| Scenarier<br>Händelser              |             | Knapp 1 - Alla » Scenario - Tillkoppla borta                     |                                                 | ŧ   |          |  |  |
| Kontaktiista                        |             |                                                                  |                                                 |     |          |  |  |

- 1. Klicka på + i nedre högra hörnet för att lägga till en utgång.
- 2. Typ: Manöverpanel.
- 3. Subtyp: Knapp 9 och LÄGG TILL.
- 4. LÄGG TILL EN ÅTGÄRD: Utgångar, Utgångar PÅ, Rökdetektoråterställning.

#### 2.9 Programmera Användare

# Klicka på **Användarhantering** och **Användare.** Ändra användare 1 enligt följande:

| Avancerat läge    | •            | Ksenia     |                        | ē Đ                                 |
|-------------------|--------------|------------|------------------------|-------------------------------------|
| Hem               | A            | Användare  | Ändra kod till 147 258 |                                     |
| Områden           | e            | 1 - Daniel | Allmänt                | Access till centralapparat ?        |
| Hashtags          | #            |            | Aktivera användare     |                                     |
| Rum/Ritningar     | Ð            |            |                        | Kod                                 |
| Busstillbehör     |              | vaij namn  | Beskrivning Daniel     |                                     |
| Radiotillbehör    | <u>((1))</u> |            |                        | Brick ID                            |
| IP enheter        | ů<br>I       |            | Telefon                | Aktivera kod                        |
| Användarhantering | Ŕ            |            |                        | Aktivera passerbricka               |
| Profiler          |              |            | E-post                 |                                     |
| Användare         |              |            |                        | Aktivera bricka                     |
| Anläggning        | A            |            | Profil ?               |                                     |
| Kalender          |              |            | Profil                 | Fjärrkontroll                       |
| Termostater       |              |            | Områden                |                                     |
| Energiförbrukning | E            |            | Alla ×                 | Serienummer                         |
| Inetällningar     | ,<br>        |            | Hashtags               | Aktivera överfall / S.O.S. funktion |
| Päetmeddelanden   | er)          |            | Hashtags               | +                                   |
| nostmeddelanden   | <u> </u>     |            |                        |                                     |

- 1. Ändra namn på användare 1 till valfritt namn.
- 2. Ändra kod till 147 258.
- 3. Aktivera passerbricka på användare.

## 3.1 Till och frånkoppling

### För att tillkoppla

Tryck användarkod (147 258)

# För att frånkoppla

Tryck användarkod (147 258)

# 3.2 Återställa larmminne och fel

# Återställa larmminne:

Larmminne kvitteras normalt vid en tillkoppling, men kan också kvitteras igenom att tryck kod och \*.

#### Återställa sabotageminne:

Sabotageminne kvitteras normalt vid en tillkoppling, men kan också kvitteras igenom att tryck kod och \*.

**Återställa rökdetektor (släcka lysdiod i rökdetektor):** För att återställa rökdetektor Q01-4 (släcka lysdiod i rökdetektor, tryck kod och knapp 9 på manöverpanel.

# 3.3 Återställa nätfel:

- Tryck användarkod och tryck på #. 1.
- 2. Stega med scrollknappar till Fellista.
- Tryck OK (runda ringen i scrollhjulets mitt). 3.